# Průvodce nastavením telefonu Siemens optiPoint 150 S

Vážený zákazníku,

vítáme Vás v síti T-Mobile. Velmi si vážíme Vaší volby využívat službu T-Mobile Virtuální ústředna a věříme, že s veškerými našimi službami budete maximálně spokojeni a že Vám usnadní a zpříjemní Váš pracovní i osobní život.

T-Mobile Virtuální ústředna spojuje výhody pevné a IP telefonie a zároveň Vám nabízí rozsáhlé možnosti nastavení a funkcionalit virtuální pobočkové ústředny bez nutnosti její instalace či provozování. O správný a bezchybný chod ústředny se za Vás postará přímo T-Mobile.

Děkujeme Vám za zakoupení IP telefonu Siemens optiPoint 150 S (dále též "telefon" nebo optiPoint "150 S"). Tato příručka Vám pomůže s nastavením telefonu pro službu T-Mobile Virtuální ústředna. Před prvním použitím telefonního přístroje si, prosím, přečtěte pozorně přiložený návod k použití telefonu Siemens optiPoint 150 S.

Průvodce nastavením telefonu Vám poradí, jak aktivovat telefon pro službu T-Mobile Virtuální ústředna, a seznámí Vás s některými vybranými funkcemi.

# 1. Obsah

| 1.    | Obsah                                                          | 3  |
|-------|----------------------------------------------------------------|----|
| 2.    | Obsah balení                                                   | 4  |
| 3.    | Seznámení se s telefonem Siemens optiPoint 150 S               | 5  |
| 3.1   | optiPoint 150 S                                                | 5  |
| 3.2   | Administrace telefonu                                          | 7  |
| 3.2.1 | Servisní menu                                                  | 7  |
| 3.2.2 | Webové rozhraní                                                | 8  |
| 3.3   | Vyhledání IP adresy telefonu optiPoint 150 S                   | 8  |
| 4.    | Nastavení telefonu pro službu T-Mobile Virtuální ústředna      | 10 |
| 4.1   | Servisní menu – nastavení uživatelského účtu                   | 10 |
| 4.2   | Webové rozhraní – nastavení uživatelského účtu                 | 15 |
| 5.    | Hlasová schránka                                               | 19 |
| 5.1   | Hlasová schránka je výhodná                                    | 19 |
| 5.2   | Hlasová schránka je bezpečná                                   | 19 |
| 5.3   | K hlasové schránce se ze svého telefonu připojíte velmi snadno | 19 |
| 5.4   | Nastavení přístupu k hlasové schránce z optiPoint 150 S        | 20 |
| 6.    | Doplňkové služby sítě T-Mobile                                 | 21 |
| 6.1   | Přehled doplňkových služeb                                     | 21 |
| 6.2   | Nepodmíněné přesměrování                                       | 21 |
| 6.3   | Podmíněné přesměrování – linka je obsazena, právě hovoříte     | 21 |
| 6.4   | Podmíněné přesměrování – nezvedáte telefon                     | 22 |
| 6.5   | Volání do skupiny                                              | 22 |
| 6.6   | CLIR – zamezení identifikace volajícího                        | 22 |
| 6.7   | CLIR na vyžádání                                               | 22 |
| 7.    | Rady a tipy                                                    | 23 |
| 7.1   | Restart telefonu                                               | 23 |
| 7.2   | SIP registrace                                                 | 23 |
| 7.3   | Heslo                                                          | 23 |

# 2. Obsah balení

- IP telefon Siemens optiPoint 150 S
- síťový zdroj AC/DC 220 V/9 V
- 1 × kabel Ethernet
- průvodce nastavením telefonu
- návod k použití
- CD s návody

# Seznámení se s telefonem Siemens optiPoint 150 S

#### 3.1 optiPoint 150 S

Pro seznámení se s IP telefonem Siemens optiPoint 150 S si pozorně přečtěte návod k použití optiPoint 150 S, který vám poradí i s odbornou instalací telefonu. Telefon lze ovládat pomocí servisního menu telefonu nebo pomocí webového rozhraní.

#### Ovládací panel

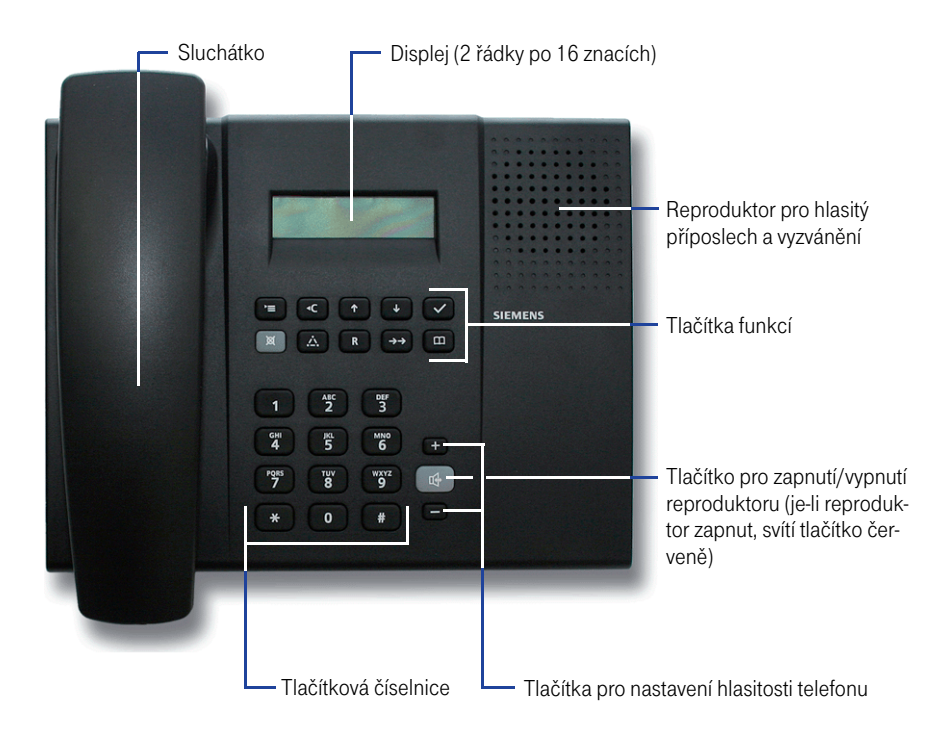

#### Tlačítka funkcí

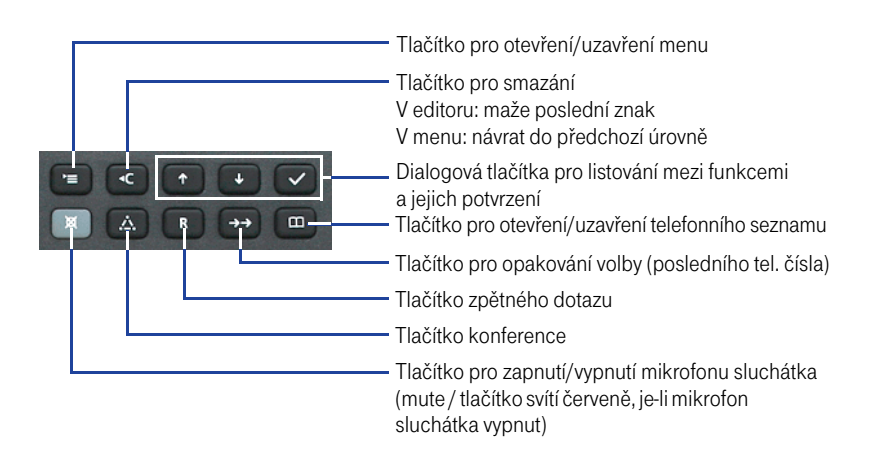

#### 3.2 Administrace telefonu

Telefon optiPoint 150 S lze spravovat přímo pomocí servisního menu telefonu, zobrazeného na displeji telefonu nebo pomocí webového rozhraní. Pro seznámení se s ovládáním přístroje si pozorně přečtěte přiložený návod k použití.

#### 3.2.1 Servisní menu

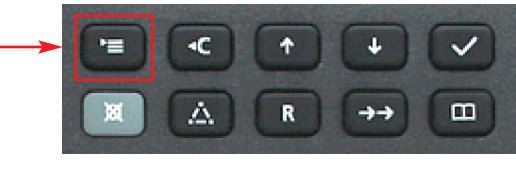

Servisní menu slouží pro přímou správu telefonu pomocí ovládacích tlačítek umístěných na předním panelu telefonu. Pro snadné ovládání telefonu se seznamte s návodem k použití.

Pro vstup do servisního menu stiskněte tlačítko servisního menu, umístěné na předním panelu telefonu.

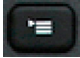

V servisním menu telefonu můžete listovat pomocí dialogových šipek na předním panelu telefonu.

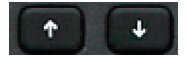

Volbu v menu potvrdíte potvrzovacím tlačítkem.

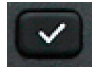

Tip: Mód kláves pro zadávání písmen, čísel a znaků lze změnit stisknutím křížku "#".

#### 3.2.2 Webové rozhraní

Telefon je vybaven HTTP internetovým serverem ("Web-based Management Tool"), který umožňuje pohodlnější nastavení telefonu přímo z PC připojeného k síti LAN. Webové rozhraní umožňuje nastavit optiPoint 150 S pomocí PC. Web-based Management Tool přitom poskytuje veškeré možnosti nastavení, které můžete v telefonu vyvolat a zpracovat také prostřednictvím servisního menu.

Nejprve se přesvědčte, že je telefon správně zapojen podle návodu k použití optiPoint 150 S. Pro správu telefonu spusťte Internet Explorer nebo jiný webový prohlížeč v počítači. Do webového prohlížeče zadejte URL adresu http://[telephone IP], přičemž [telephone IP] je IP adresa optiPoint 150 S, který chcete zobrazit. IP adresu telefonu zjistíte následujícím postupem:

### 3.3 Vyhledání IP adresy telefonu optiPoint 150 S

- 1. Klikněte na tlačítko servisního menu, které je umístěno na předním panelu telefonu
- 2. Pomocí ovládacích šipek nalistujte položku 6. Stav a potvrďte potvrzovacím tlačítkem
- 3. Nalistujte položku 2. IP adresa. Na displeji se zobrazí IP adresa telefonu, např.: 10.245.044.119.

Zadejte adresu http://[telephone IP], přičemž [telephone IP] je IP adresa optiPoint 150 S, který chcete zobrazit ve webovém prohlížeči, a stiskněte klávesu Enter na PC. Podmínkou je, aby byl počítač na stejné LAN jako připojený telefon.

| 6 http://10.245.44.119/ - Windows Internet Explorer |                                            |                                |
|-----------------------------------------------------|--------------------------------------------|--------------------------------|
| G - E http://10.245.44.119/                         | <ul> <li>4<sub>7</sub> × Google</li> </ul> | ۶ -                            |
| 😭 🏟 🏀 http://10.245.44.119/                         | 🖞 • 🖏 • 🖶 su                               | ánka 🕶 🔘 Nás <u>t</u> roje 🕶 🎽 |
|                                                     |                                            | _                              |
|                                                     |                                            |                                |
| OptiPoint 150                                       | S                                          |                                |
| Terminal NO.: IP address:10.245.44.119              |                                            |                                |
|                                                     |                                            |                                |
| Liser Name-                                         | admin                                      |                                |
| Password                                            | •••••                                      |                                |
|                                                     | Login                                      |                                |
|                                                     |                                            |                                |
|                                                     |                                            |                                |
|                                                     |                                            |                                |
|                                                     |                                            |                                |
|                                                     |                                            |                                |
|                                                     |                                            |                                |
|                                                     |                                            |                                |
|                                                     |                                            |                                |
|                                                     |                                            | SIEMENS                        |
|                                                     |                                            |                                |

Nyní můžete telefon spravovat prostřednictvím webového rozhraní. Více o správě telefonu prostřednictvím webového rozhraní naleznete v přiloženém návodu k použití.

Vstupní údaje pro správu telefonu prostřednictvím webu jsou:

# user name: admin password: 123456

Pro nastavování registračních údajů služby T-Mobile Virtuální ústředna prostřednictvím webového rozhraní se řídte postupem uvedeným v kapitole 4.2 Webové rozhraní – nastavení uživatelského účtu.

# Nastavení telefonu pro službu T-Mobile Virtuální ústředna

Telefon optiPoint 150 S je pro službu T-Mobile Virtuální ústředna již přednastaven. Pro správnou funkci telefonu je však ještě nutné vyplnit registrační údaje služby T-Mobile Virtuální ústředna:

- uživatelské jméno telefonní číslo ve tvaru 420123456789,
- přístupové heslo uvedeno na přístupové kartě pro službu T-Mobile Virtuální ústředna,
- telefonní číslo ve tvaru 420123456789.

Před nastavením telefonu pro službu T-Mobile Virtuální ústředna zapojte telefon nejprve do sítě LAN podle návodu k použití od výrobce; návod je součástí balení. Počkejte, až telefon řádně naběhne, a až poté pokračujte v jeho konfiguraci. Telefon optiPoint 150 S je možné nastavit prostřednictvím servisního menu nebo webového rozhraní. Pro snadnější konfiguraci telefonu doporučujeme užít webové rozhraní telefonu dle kapitoly Webové rozhraní – nastavení uživatelského účtu na straně 15.

### 4.1 Servisní menu – nastavení uživatelského účtu

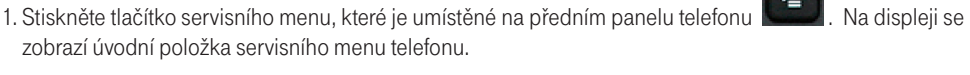

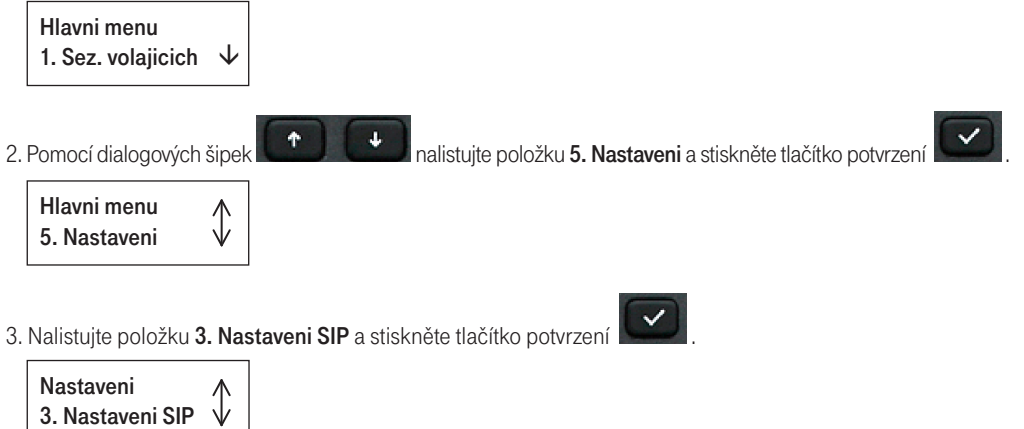

Tato část menu je chráněna heslem. Zadejte heslo 123456 a stiskněte tlačítko potvrzení

Heslo: \*\*\*\*\*

Na displeji se objeví úvodní položka menu Nastavení SIP.

1. Reg server ↓ sip.tmip.cz

4. Nalistujte položku 4. Tel. cislo a stiskněte tlačítko potvrzení

 $\sqrt{}$ 

Zadejte telefonní číslo, které vám bylo přiděleno, ve tvaru 420123456789 a stiskněte tlačítko potvrzení

Upravit: 420123456789\_

4. Tel. cislo

Na displeji se zobrazí zpráva o úspěšném uložení: **Ulozeno**. Nyní je telefonní číslo úspěšně uložené v paměti telefonu. Pokud jste telefonní číslo zadali úspěšně, je zobrazeno v příslušné položce v menu – viz obrázek.

4. Tel. cislo /

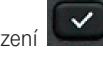

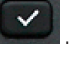

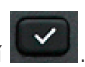

5. Nalistujte položku 6. ID uzivatele a stiskněte tlačítko potvrzení

. Na displeji se zobrazí dotaz Zmenit?

Opět potvrďte stisknutím tlačítka potvrzení

| 6. ID uzivatele | $\wedge$         |
|-----------------|------------------|
| Zmenit?         | $  \downarrow  $ |

Zadejte vaše telefonní číslo ve tvaru 420123456789 a potvrďte stisknutím dialogového tlačítka Režim kláves snadno změníte stisknutím klávesy "#". Režim kláves je indikován na displeji telefonu (>Abc / >abc / >123).

Upravit: >123 420123456789

Na displeji se zobrazí zpráva o úspěšném uložení: Ulozeno. Nyní je uživatelské jméno úspěšně uloženo v paměti telefonu. Pokud jste ho zadali úspěšně, je zobrazeno na displeji v příslušné položce menu viz obrázek.

6. ID uzivatele 420123456789

6. Nalistujte položku 7. SIP heslo a stiskněte dialogové tlačítko . Na displeji se zobrazí dotaz Zmenit?

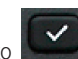

Opět potvrďte stisknutím tlačítka potvrzení

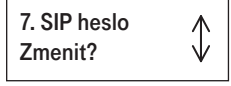

Zadejte vaše přístupové heslo ke službě T-Mobile Virtuální ústředna. Toto heslo najdete na Přístupové kartě ke službě T-Mobile Virtuální ústředna. Pro změnu režimu kláves stiskněte tlačítko "#". Režim kláves je indikován na displeji telefonu (>Abc / >abc / >123).

Upravit: >123 \*\*\*\*\*

Zadání přístupového hesla potvrďte stisknutím tlačítka potvrzení

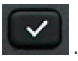

Na displeji se zobrazí zpráva o úspěšném uložení hesla: **Ulozeno**. Nyní je SIP heslo (Přístupové heslo) úspěšně uloženo v paměti telefonu. Pokud jste ho zadali úspěšně, je zobrazeno v příslušné položce v menu - viz obrázek. Z bezpečnostních důvodů je heslo zobrazeno pomocí znaků "\*".

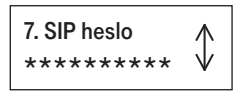

7. Po zadání těchto údajů nalistujte položku 0. Ukoncit a potvrďte stisknutím tlačítka potvrzení.

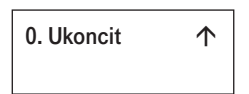

8. Poté vás telefon vyzve k potvrzení restartu. Na displeji se objeví hláška **Restart nutny**. Potvrďte klávesou **k** a telefon se restartuje. Po restartu telefonu se na displeji zobrazí vaše telefonní číslo. Tak poznáte, že aktivace služby proběhla v pořádku.

Pokud se restart telefonu nespustí automaticky, je nutné ho provést manuálně. To provedete velmi snadno pomocí servisního menu telefonu následujícím způsobem:

Restart telefonu

1. Klikněte na tlačítko servisního menu, které je umístěné na předním panelu telefonu

2. Nalistujte položku 7. Restart a stiskněte tlačítko potvrzení

Hlavni menu 🔥 7. Restart V

3. Telefon vás vyzve k zadání hesla pro správu telefonu. Zadejte heslo 123456 a stiskněte tlačítko potvrzení

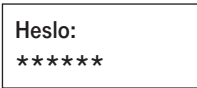

4. Potvrďte restart telefonu stisknutím tlačítka potvrzení

| Restart |  |
|---------|--|
| OK?     |  |

5. Poté se telefon restartuje.

Po restartu se telefon přihlásí zadanými údaji do sítě.

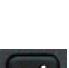

**'**=

#### 4.2 Webové rozhraní – nastavení uživatelského účtu

Pro správu telefonu optiPoint 150 S prostřednictvím webového rozhraní spusťte Internet Explorer nebo jiný webový prohlížeč v počítači, který je připojen ke stejné síti LAN jako telefonní přístroj, který budete konfigurovat. Do webového prohlížeče zadejte URL adresu webového serveru telefonu dle postupu uvedeného v kapitole – 3.1.2 Webové rozhraní – na straně 8.

Při nastavování registračních údajů pro službu T-Mobile Virtuální ústředna prostřednictvím webového rozhraní se řídte následujícím postupem:

- 1. Spustte webový prohlížeč v počítači a zadejte webovou adresu http://[telephone IP], přičemž [telephone IP] je IP adresa vašeho optiPoint 150 S viz postup na straně 8 v kapitole Webové rozhraní.
- 2. Do přihlašovacích polí vyplňte následující údaje:

#### user name: admin password: 123456

a klikněte na tlačítko Login.

| Http://10.245.44.119/ - Windows Internet Explorer                                |                              |              |                    | -  |
|----------------------------------------------------------------------------------|------------------------------|--------------|--------------------|----|
| C ~ 2 http://10.245.44.119/                                                      | - 4 ×                        | Google       | ٩                  | Ŧ  |
| 🚖 🍻 🏉 http://10.245.44.119/                                                      | Å • ⊠                        | 🔹 🖶 👻 🔂 Ştrá | nka 👻 🔘 Nástroje 👻 | >> |
| OptiPoint 150<br>Terminal NO: IP address 10.245.44 119<br>User Name:<br>Passwort | S<br>admin<br>teene<br>Login | home         | logout             | E  |
|                                                                                  |                              | S            | IEMENS             | •  |

3. Zobrazí se základní nabídka administrace telefonu Siemens optiPoint 150 S:

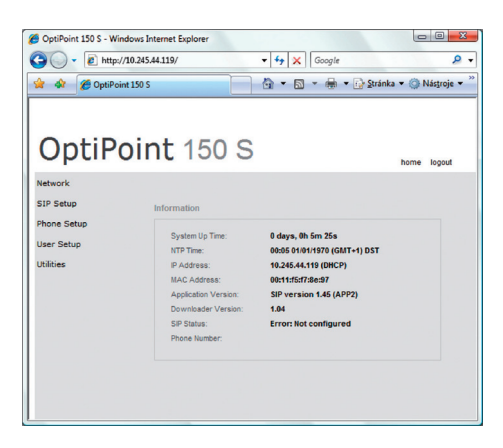

4. V navigačním menu klikněte na odkaz **SIP Setup** a následně na odkaz **SIP Settings**. V následujícím dialogovém okně vyplňte požadované údaje pro aktivaci služby v telefonu.

| <ul> <li>http://10.</li> </ul> | 245.44.119/login.html             | • <del>4</del> × | Google                                |
|--------------------------------|-----------------------------------|------------------|---------------------------------------|
| 🗳 🌈 OptiPoint 1                | 50 S                              | <u>6</u> • ⊠     | 🔹 🖶 💌 🔂 Stránka 💌 🍥 Nástroje 🗎        |
|                                |                                   |                  |                                       |
| IntiPo                         | int 150 S                         |                  |                                       |
| opuro                          | III. 150 5                        |                  | have been                             |
| Ferminal No.:42027303          | 9094 IP address:10.245.44.119     |                  | nome logout                           |
| letwork                        |                                   |                  |                                       |
| 3IP Setup                      | Registrar IP address or DNS name: | sip.tmip.cz      | Port: 5060                            |
| SIP Settings                   | Server IP address or DNS name:    | sip.tmip.cz      | Port: 5060                            |
| STUN Settings                  | Domain Name:                      |                  |                                       |
| SIP Extensions                 | Outbound Proxy Server:            |                  | Port: 5060                            |
| Phone Setup                    | SIP Server Type:                  | H8000            | •                                     |
| Jser Setup                     | Phone Number:                     | 420273039094     | Telefonní číslo                       |
| Itilities                      | Phone Name:                       | Jan Novak        | Jméno telefonu                        |
|                                | SIP user ID:                      | 420123456789     | <ul> <li>Uživatelské jméno</li> </ul> |
|                                | New SIP password:                 | ••••••••••       | <ul> <li>Přístupové heslo</li> </ul>  |
|                                | Confirm SIP password:             | ••••••••••••••   | - Potvrzení                           |
|                                |                                   |                  | Přístupového hesla                    |
|                                |                                   | Clear            | Save                                  |

- 5. Zadání údajů potvrdíte kliknutím na tlačítko Save.
- 6. Pro aktivaci služby je nutné restartovat telefon. Na následující stránce budete automaticky vyzváni k potvrzení restartu telefonu. Potvrďte kliknutím na tlačítko **Confirm**.

| CoptiPoint 150 S - Windows Internet Explorer                                                                           |                                      |
|----------------------------------------------------------------------------------------------------|--------------------------------------|
| G + ttp://10.245.44.119/                                                                                               | ↓ 4  Google                          |
| 👷 🐟 🌈 OptiPoint 150 S                                                                                                  | 🐴 🔹 📾 👻 🖶 🛨 🔂 Stránka 🕶 🔅 Nástroje 🕶 |
| OptiPoint 1500 S<br>Terrinal No. IP address 10 245 44 119<br>Network<br>SIP Setup<br>SIP Setup<br>SIP Setup<br>Usities | Contirm Continue logod               |
|                                                                                                    | SIEMENS                              |

7. Počkejte, dokud telefon opět nenaběhne do provozního stavu. Během restartu je v prohlížeči zobrazeno následující okno:

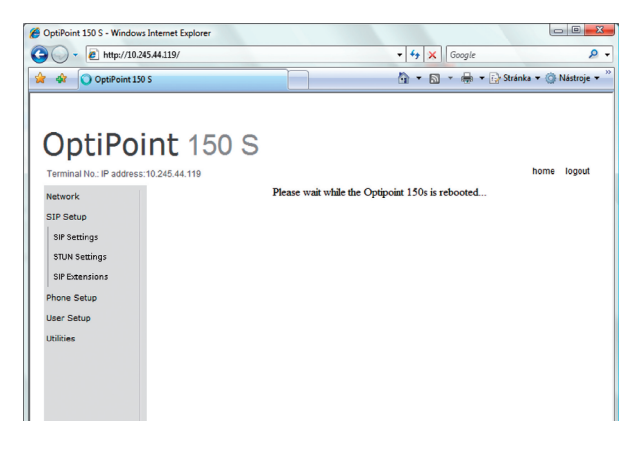

- 8. Po restartu telefonu se na displeji zobrazí vaše telefonní číslo. Tak poznáte, že aktivace služby proběhla v pořádku.
- 9. Tímto je váš uživatelský účet úspěšně nastaven. Pro řádné odhlášení z webového rozhraní telefonu klikněte na tlačítko **Logout**, které je umístěno v pravém horním rohu viz obrázek.

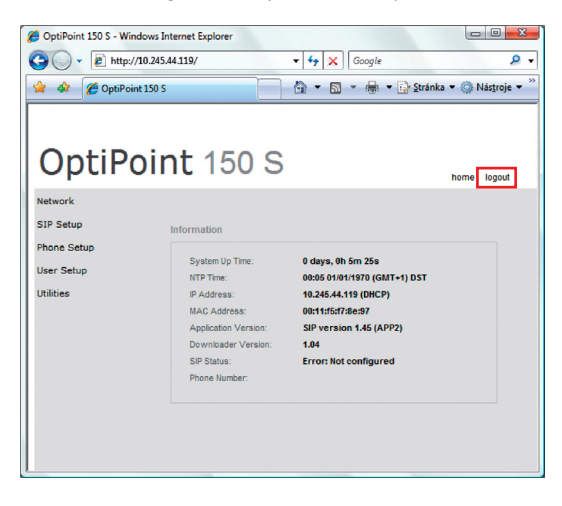

# 5. Hlasová schránka

Se službou T-Mobile Virtuální ústředna můžete využívat i službu hlasové schránky a být tak dostupní, i když právě nemáte zapnutý telefonní přístroj nebo nemůžete hovořit.

Hlasovou schránku si můžete aktivovat pouze prostřednictvím internetových stránek na www.t-mobile.cz v sekci Můj T-Mobile.

### 5.1 Hlasová schránka je výhodná

- Nemusíte se nechat rušit, a přesto jste v dosahu svých blízkých a kolegů.
- Uvítací pozdrav volajícím si namluvíte sami.
- · Po vyslechnutí vzkazu snadno volajícímu zavoláte.
- · Vzkazy vyberete i z jiného telefonu pro tyto případy je schránka zabezpečena heslem.

### 5.2 Hlasová schránka je bezpečná

Číslo vaší hlasové schránky je stejné jako vaše telefonní číslo v síti T-Mobile. Třeba 123456789. Aby se do ní nedostal někdo cizí, je zabezpečena heslem. To je běžně nastaveno na 0000 (čtyři nuly) a doporučujeme jej změnit (v hlavním menu hlasové schránky pod položkou 2 – Nastavení – a 4 – Heslo). Heslo nemusíte zadávat, pokud voláte ze svého telefonu.

### 5.3 K hlasové schránce se ze svého telefonu připojíte velmi snadno

- Stiskněte tlačítko servisního menu na telefonu
- Pomocí dialogových šipek
   Pomocí dialogových šipek
   Pomocí dialogových šipek
   Pomocí dialogových šipek
   Pomocí dialogových šipek
   Pomocí dialogových šipek
   Pomocí dialogových šipek
   Pomocí dialogových šipek
   Pomocí dialogových šipek
   Pomocí dialogových šipek
   Pomocí dialogových šipek
   Pomocí dialogových šipek
   Pomocí dialogových šipek
   Pomocí dialogových šipek
   Pomocí dialogových šipek
   Pomocí dialogových šipek
   Pomocí dialogových šipek
   Pomocí dialogových šipek
   Pomocí dialogových šipek
   Pomocí dialogových šipek
   Pomocí dialogových šipek
   Pomocí dialogovích
   Pomocí dialogovích
   Pomocí dialogovích
   Pomocí dialogovích
   Pomocí dialogovích
   Pomocí dialogovích
   Pomocí dialogovích
   Pomocí dialogovích
   Pomocí dialogovích
   Pomocí dialogovích
   Pomocí dialogovích
   Pomocí dialogovích
   Pomocí dialogovích
   Pomocí dialogovích
   Pomocí dialogovích
   Pomocí dialogovích
   Pomocí dialogovích
   Pomocí dialogovích
   Pomocí dialogovích
   Pomocí dialogovích
   Pomocí dialogovích
   Pomocí dialogovích
   Pomocí dialogovích
   Pomocí dialogovích
   Pomocí dialogovích
   Pomocí dialogovích
   Pomocí dialogovích
   Pomocí dialogovích
   Pomocí dialogovích
   Pomocí dialogovích
   Pomocí dialogovích
   Pomocí dialogovích
   Pomocí dialogovích
   Pomocí dialogovích
   Pomocí dialogovích
   Pomocí dialogovích
   Pomocí dialogovích
   Pomocí dialogovích
   Pomocí dialogovích
   Pomocí dialogovích
   Pomocí dialogovích
   Pomocí dialogovích
   Pomocí dialogovích
   Pomocí dialogovích
   Pomocí dialogovích
   Pomocí dialogovích
   Pomocí dialogovích
   Pomocí dialogovích
   Pomocí dialogovích
   Pomocí dialogovích
   Pomocí dialogovích
   Pomocí dialogovích
   Pomocí dialogovích
   Pomocí dialogovích
   Pomocí dialogovích
   Pomocí dialogovích
   Pomocí dialogovích
   Pomocí dialogovích
   Pomocí dialogovích
   Pomocí dialogovích
   Pomocí dialogovích
   Pomocí dialogovích
   Pomocí

Telefon automaticky vytočí vaši hlasovou schránku.

Více informací o nastavení, aktivaci a používání záznamové služby T-Mobile naleznete na internetových stránkách www.t-mobile.cz v sekci Můj T-Mobile.

### 5.4 Nastavení přístupu k hlasové schránce z optiPoint 150 S

Přístup k vaší schránce je již na telefonu optiPoint 150 S přednastaven. Pokud se z nějakého důvodu toto nastavení zruší, lze jej velmi snadno obnovit pomocí webového administrativního rozhraní v položce **User Setup > Call features** – viz následující obrázek:

| CoptiPoint 150 S - Window | rs Internet Explorer          |                         |                         |              |                    |
|---------------------------|-------------------------------|-------------------------|-------------------------|--------------|--------------------|
| G 🔾 - 🔊 http://10.2       | 245.44.119/login.html         | <b>-</b> 4 <sub>7</sub> | Google                  | ۶ -          |                    |
| 🚖 🎄 🏾 🏉 OptiPoint 15      | ið S                          | <u>۵</u> -              | 🔊 👻 🖶 👻 🔂 Stránka 🕶 🍈   | Nástroje 🔻 🦥 |                    |
|                           |                               |                         |                         |              |                    |
|                           |                               |                         |                         |              |                    |
| OptiPo                    | int 150 S                     |                         |                         |              |                    |
| Terminal No.:420273039    | 9094 IP address:10.245.44.119 |                         | home                    | logout       |                    |
| Network                   |                               |                         |                         |              |                    |
| SIP Setup                 | Call Walting:                 | On                      | ⊙ Off                   |              |                    |
| Phone Setup               | Call Transfer:                | On                      | © Off                   |              |                    |
| User Setup                | 3 Way Conference:             | On                      | © Off                   |              |                    |
| Localization              | Call Forward Always:          |                         |                         |              |                    |
| Call Features             | Call Forward on Busy.         |                         | Timor(c): 12            |              |                    |
| Audio Settings            | Do Not Disturb:               | 0.00                    | @ Off                   |              | Číslo přístupu     |
| Utilities                 | Voice Mail                    | 3311                    |                         |              | k záznamové službě |
|                           | Set Privacy                   | [1]                     |                         |              | T Mobilo           |
|                           | Privacy Level :               | E papa E baad           | er Elsersion Elsritical |              | I-WODIIe.          |
|                           |                               |                         |                         |              |                    |
|                           |                               |                         |                         |              |                    |
|                           |                               | Clear                   | Save                    |              |                    |
|                           |                               |                         |                         |              |                    |
|                           |                               |                         |                         |              |                    |

Nastavení potvrdíte kliknutím na tlačítko Save.

# Doplňkové služby sítě T-Mobile

V rámci sítě T-Mobile máte možnost nastavení celé řady doplňkových služeb, a to přímo pomocí tzv. servisních kódů nebo prostřednictvím služby Můj T-Mobile na www.t-mobile.cz

| Doplňková služba                                     | Aktivace /<br>deaktivace | Servisní kód                                                | Příklad                             |
|------------------------------------------------------|--------------------------|-------------------------------------------------------------|-------------------------------------|
| Nepodmíněné přesměrování <sup>1)</sup>               | Aktivace                 | *21*telefonní číslo, na které<br>budou hovory přesměrovány  | *21*60x123123<br>*21*0042060x123123 |
|                                                      | Deaktivace               | #21                                                         | #21                                 |
| Podmíněné přesměrování –<br>linka ie obsazena, právě | Aktivace                 | *67*telefonní číslo, na které<br>budou hovory přesměrovány  | *67*72x123123<br>*67*0042072x123123 |
| hovoříte <sup>1)</sup>                               | Deaktivace               | #67                                                         | #67                                 |
| Podmíněné přesměrování –                             | Aktivace                 | *61 *telefonní číslo, na které<br>budou hovory přesměrovány | *61*22x123123<br>*61*0042022x23123  |
| nezvedáte telefon <sup>1)</sup>                      | Deaktivace               | #61                                                         | #61                                 |
| Volání do skupiny                                    | Aktivace                 | *98                                                         | *98                                 |
| CLIR na vyžádání                                     | Aktivace /<br>deaktivace | *31*telefonní číslo<br>volané stanice                       | *31*60x123123<br>*31*0042060x123123 |

#### 6.1 Přehled doplňkových služeb

1) Služba je zpoplatněna dle platného Ceníku tarifů a služeb pro tarifní a Twist zákazníky T-Mobile.

#### 6.2 Nepodmíněné přesměrování

Přesměruje ihned všechna vaše příchozí volání na vámi zvolené telefonní číslo.

Službu aktivujete vytočením servisního kódu \*21\* a zadáním telefonního čísla, na které chcete hovory přesměrovat, ve tvaru 60x 123 123 nebo v mezinárodním tvaru 00420 60x 123 123. Službu deaktivujete vytočením kódu #21.

#### 6.3 Podmíněné přesměrování - linka je obsazena, právě hovoříte

Usnadní vyřízení dalších hovorů, pokud právě hovoříte. Příchozí hovor může být v takovém případě snadno přesměrován na zvolené telefonní číslo.

Službu aktivujete vytočením servisního kódu \*67\* a zadáním telefonního čísla, na které chcete hovory přesměrovat, ve tvaru 72x 123 123 nebo v mezinárodním tvaru 00420 72x 123 123. Službu deaktivujete vytočením kódu #67.

### 6.4 Podmíněné přesměrování – nezvedáte telefon

Přesměruje vaše volání v případě, že nezvednete telefon ve zvoleném časovém intervalu.

Službu aktivujete vytočením servisního kódu \*61\* a zadáním telefonního čísla, na které chcete hovory přesměrovat, ve tvaru 22x 123 123 nebo v mezinárodním tvaru 00420 22x 123 123.

Časový interval pro přesměrování hovoru nastavíte prostřednictvím služby Můj T-Mobile na www.t-mobile.cz Výchozí nastavení je 24 sekund.

Službu deaktivujete vytočením kódu #61.

#### 6.5 Volání do skupiny

Služba je určena těm zákazníkům, kteří chtějí mít jistotu, že příchozí hovor do jejich firmy bude vždy obsloužen.

Zákazník si může nadefinovat skupinu interních čísel a v případě, že je příchozí hovor směrován na jedno z těchto čísel které vyzvání, zároveň dojde k indikaci příchozího hovoru na stolních telefonech všech ostatních uživatelů ve skupině.

Službu je nutné aktivovat na pevném telefonu a zároveň i prostřednictvím služby Můj T-Mobile na www.t-mobile.cz

Volbou kódu \*98 máte možnost převzít hovor, který je směrován na telefon v rámci skupiny.

#### 6.6 CLIR - zamezení identifikace volajícího

Služba CLIR vám umožní skrytí vašeho telefonního čísla volanému. CLIR je ve výchozím nastavení neaktivní. Službu lze spravovat pouze prostřednictvím internetu na www.t-mobile.cz pomocí služby Můj T-Mobile. Pokud máte zájem jednorázově skrýt, nebo naopak zveřejnit své telefonní číslo volanému, pak využijte doplňkovou službu CLIR na vyžádání.

### 6.7 CLIR na vyžádání

Pomocí této doplňkové služby máte možnost jednorázové změny nastavení služby CLIR (aktivní/neaktivní). Podmínkou je, aby daná telefonní stanice měla službu CLIR přiřazenu prostřednictvím služby Můj T-Mobile na www.t-mobile.cz

Službu CLIR jednorázově aktivujete vytočením servisního kódu \*31\* před volbou telefonního čísla. Službu CLIR jednorázově deaktivujete vytočením servisního kódu \*31\* před volbou telefonního čísla.

# 7. Rady a tipy

# 7.1 Restart telefonu

Kdykoli budete mít jakýkoli problém, zkuste nejprve telefon restartovat. Telefon restartujete jednoduchým postupem:

- Stiskněte tlačítko servisního menu na telefonu
- Pomocí dialogových šipek
- Na displeji se zobrazí dotaz na zadání hesla (Heslo:); zadejte heslo pro správu administrátorských funkcí telefonu (výchozí heslo je 123456) a potvrdte stisknutím tlačítka
- Po zadání hesla se na displeji objeví hláška Restart OK? Potvrďte stisknutím tlačítka

ψ

Telefon se restartuje.

## 7.2 SIP registrace

Pokud telefon nemá zadané všechny potřebné údaje pro registraci ke službě T-Mobile Virtuální ústředna, zobrazí se na displeji hláška **SIP registrace**. Zadejte registrační údaje a zkontrolujte jejich správnost. Řiďte se postupem popsaným v kapitole Nastavení telefonu pro službu T-Mobile Virtuální ústředna.

## 7.3 Heslo

Správa některých funkcí, které mohou ovlivnit bezproblémový chod telefonu, je chráněna heslem. Heslem je chráněn také administrativní přístup přes webové rozhraní. Výchozí hodnota hesla je **123456**.

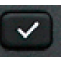

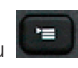

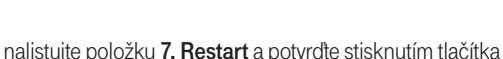

# Více informací

#### Zákaznické centrum T-Mobile

Telefon

E-mail Internet T-Mobile Asistent 4603 (ze sítě T-Mobile) 603 603 603 info@t-mobile.cz t-mobile.cz 1183

Sítí T-Mobile se rozumí síť elektronických komunikací provozovaná společností T-Mobile Czech Republic a.s.

- - -

 ····· T··Mobile····